## PART 1- STEPS TO 'ADD MORE PRODUCT OR SERVICE CATEGORIES'

| אפייע                                                                                                    | BSM                                             | Catalog | Contract | More 🗸        | Search         |
|----------------------------------------------------------------------------------------------------|-------------------------------------------------|---------|----------|---------------|----------------|
| <ul> <li>✓</li> <li>✓</li> <li>Home</li> <li>✓</li> <li>✓</li> <li>My Tasks</li> <li>✓</li> <li>Help Us<br/>Improve</li> <li>✓</li> <li>✓</li> <l< th=""><th>MORE<br/>Supplier<br/>Profile<br/>Supplier Profile</th><th></th><th></th><th>FOLLOW UP (0)</th><th>ocuments found</th></l<></ul> | MORE<br>Supplier<br>Profile<br>Supplier Profile |         |          | FOLLOW UP (0) | ocuments found |

## **Step 1:** Click on **'Supplier Profile'** icon on the left side of the home screen (shown below)

Step 2: Click on 'Create Change Request'

| ዲ         | SUPPLIER ABC                                                       |                                  |                                                             | : 低。                                       |
|-----------|--------------------------------------------------------------------|----------------------------------|-------------------------------------------------------------|--------------------------------------------|
| on the Cr | eate Change Request button below to be al                          | ble to edit the Supplier Profile |                                                             |                                            |
|           | *indicates required fields                                         |                                  |                                                             |                                            |
|           |                                                                    | SUPPLIER ABC                     | Parent Company's Identification Type<br>Parent Company Name | Parent Company Name                        |
| s<br>>    | 2<br>2<br>2<br>2<br>2<br>2<br>2<br>2<br>2<br>2<br>2<br>2<br>2<br>2 | Doing Business As                | Formerly Known As                                           | Category*<br>01 - DRILLING MACHINE +1 More |
|           |                                                                    | Region*<br>Asia                  | Supplier Managers*<br>Rahmat Jamil + 2 More                 | Status<br>Approved                         |
|           |                                                                    |                                  |                                                             |                                            |
|           | > IDENTIFICATION INFORMATION                                       |                                  |                                                             |                                            |
| 1         | 5% PROFILE<br>COMPLETENESS                                         |                                  | CLOSE                                                       | SAVE CREATE CHANGE REQUEST                 |

**Step 3:** Select on **'YES'** to edit or amend changes in the profile.

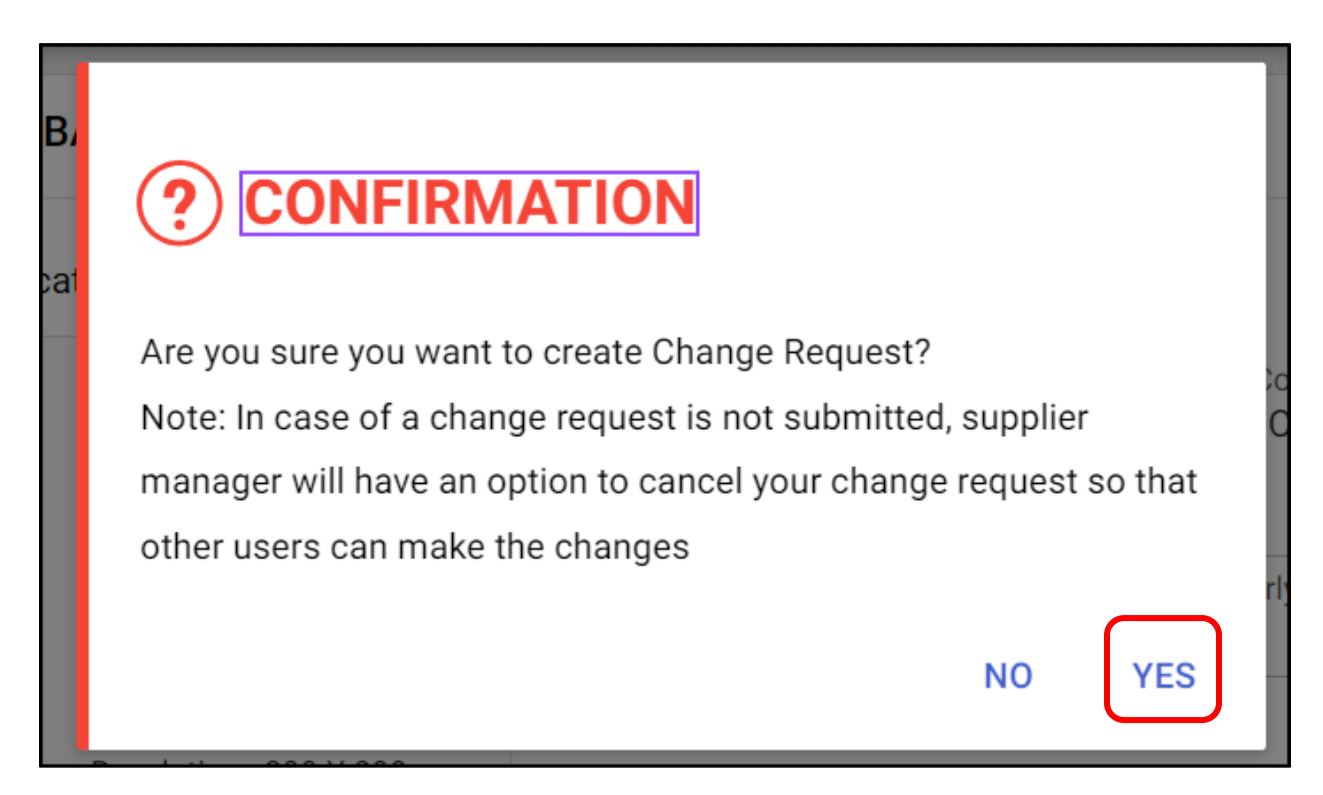

Step 4: Under Basic Details click on 'Category.'

| SUPPLIER ABC                                                                           |                                             | タ Send Profile Update Request    Additional                 | Forms Unsubscribe   투                       | ¢. • |
|----------------------------------------------------------------------------------------|---------------------------------------------|-------------------------------------------------------------|---------------------------------------------|------|
| val of an existing change request is pending ap                                        | pproval. To view the change request Click   | here                                                        |                                             |      |
| *indicates required fields                                                             |                                             |                                                             |                                             |      |
|                                                                                        | Supplier's Legal Name*<br>SUPPLIERUAT49     | Parent Company's Identification Type<br>Parent Company Name | Parent Company Name                         |      |
| YOUR COMPANY LOGO HERE<br>Supported file formats: png, jpeg.jpg<br>Max file size : 5MB | Doing Business As                           | Normalised Name                                             | Origination<br>SMART by GEP                 | ()   |
|                                                                                        | Formerly Known As                           | Category*<br>01 - DRILLING MACHINE +1 More                  | Org. Entity*<br>SCM - SCM                   |      |
| Region*<br>Asia                                                                        | Supplier Managers*<br>Rahmat Jamil + 2 More | Status<br>Approved                                          | Reasons for adding supplier<br>View Reasons |      |
|                                                                                        |                                             |                                                             |                                             |      |
|                                                                                        |                                             |                                                             |                                             |      |

### Step 5: Click on 'Edit'

| 68 Cate  | gory | Search Q |
|----------|------|----------|
| Material |      |          |
|          |      |          |
|          |      |          |
|          |      |          |
|          |      |          |
|          |      |          |
|          |      |          |
| EDIT     |      | CLOSE    |

# Step 6: Choose at least 1 the relevant Product or Service Category. Click 'Done'. DO NOT 'Select All'

| Q                | Search                                                                                                    | $\times$   |
|------------------|----------------------------------------------------------------------------------------------------|------------|
|                  | Select All                                                                                                    |            |
| •                | Material                                                                                                    |            |
|                  | O1 - DRILLING MACHINERY, MUD EQUIPMENT AND ACCESSORIES                                                                                            |            |
|                  | 01AAAA - DRILL.RIG SURF. EQPT, GENERAL                                                                                                    |            |
|                  | 01BAAA - WORKOVER HOISTS                                                                                                    |            |
| •                | 02 - PRODUCTION SURFACE EQUIPMENT                                                                                                    |            |
| •                | 03 - DRILLING TOOLS AND RETRIEVABLE PRODUCTION TOOLS                                                                                              |            |
| Editin<br>and ve | ng may result in some data loss in the Category for which this supplier has been marked as Preferred. Go to Set as Preferred Supplier<br>rerify." | r" section |
| RESI             | ET CANCEL                                                                                                    | DONE       |

**\*\* NOTE**\*\* You may register as many categories as possible, please ensure to attach Letter or Appointment or Letter of Representation (If any). Click on this link to whether you are eligible for the products and services in LBD Quadrants:

https://www.bsp.com.bn/main/icv/doing-business-with-bsjv/local-business-development/productsand-services **Step 7**: Click **'Save' and 'Submit'.** Please ensure to go to **"My Task"** and complete and submit the category questionnaire.

\*\*\*END\*\*\*

# PART 2- STEPS TO ADD CATEGORY FORMS IN 'CERTIFICATE' SECTION IN SMART **SUPPLIER PROFILE**

| אפייע                   | BSM/                                | Catalog | Contract | More 🗸        | Search          |
|-------------------------|-------------------------------------|---------|----------|---------------|-----------------|
| ≪<br>⊡<br>Home          | MORE —<br>☐⊞<br>Supplier<br>Profile |         |          | FOLLOW UP (0) |                 |
| : <b>==</b><br>My Tasks | Supplier Profile                    |         |          |               |                 |
| Help Us<br>Improve      |                                     |         |          | No d          | documents found |
| More                    |                                     |         |          |               |                 |

Step 1: Click on 'Supplier Profile' icon on the left side of the home screen (shown below)

#### Step 2: Click on 'Create Change Request'

| ዲ        | SUPPLIERUAT49 (127197)<br>APPROVED                                                                                     |                                         |                                                             | : (馬 <sup>0</sup>                          |
|----------|----------------------------------------------------------------------------------------------------|-----------------------------------------|-------------------------------------------------------------|--------------------------------------------|
| on the C | Create Change Request button below to be a                                                                             | ble to edit the Supplier Profile        |                                                             |                                            |
|          | *indicates required fields                                                                                             |                                         |                                                             |                                            |
|          |                                                                                                    | Supplier's Legal Name*<br>SUPPLIERUAT49 | Parent Company's Identification Type<br>Parent Company Name | Parent Company Name                        |
| s        | YOUR COMPANY LOGO HERE<br>Supported file formats: png. jpeg.jpg<br>Max file size : SMB<br>Resolution : 200 X 200 pixel | Doing Business As                       | Formerly Known As                                           | Category*<br>01 - DRILLING MACHINE +1 More |
|          | <b>a</b>                                                                                                    | Region*<br>Asia                         | Supplier Managers*<br>Rahmat Jamil + 2 More                 | Status ()<br>Approved                      |
| 9        |                                                                                                    |                                         |                                                             |                                            |
|          | > IDENTIFICATION INFORMATION                                                                                           |                                         |                                                             |                                            |
| -        | 15% PROFILE<br>COMPLETENESS                                                                                            |                                         | CLOSE                                                       | SAVE CREATE CHANGE REQUEST                 |

Step 3: Click on '+Add New Certificate.'

| ዲ      | SUPPLIERUAT49 (127197)<br>APPROVED                                                            | 0<br>0<br>0         | ą, |
|--------|-----------------------------------------------------------------------------------------------|---------------------|----|
| e requ | Jest is in progress                                                                           |                     |    |
|        | > IDENTIFICATION INFORMATION                                                                  |                     |    |
| ;      | CERTIFICATES                                                                                  | Add New Certificate | ,  |
| >      | > DIVERSITY STATUS - DO NOT USE                                                               |                     |    |
|        | > LOCATION INFORMATION (3 Locations: 1 Headquarter, 2 Ordering Location, 2 Remit To Location) |                     |    |

Step 4: Click 'ADD NEW'

| 1 Mor | 'e  | Δsia                                        | Rahmat Jamil + 2 More |      |
|-------|-----|---------------------------------------------|-----------------------|------|
|       | 68  | CHOOSE CERTIFICATE (1)                      |                       | Q    |
| (     | 0   | Use 'ADD NEW' below to add new Certificate. |                       |      |
| Ŀ     |     |                                             |                       |      |
| Ŀ     |     |                                             |                       |      |
| Ŀ     |     |                                             |                       | - 1  |
|       |     |                                             |                       | - 1  |
| oc    |     |                                             |                       |      |
|       | ADD | NEW                                         | CANCEL                | DONE |

**Step 5:** Rename the Certificate name to the exact work category that you applied.

| DETAILS   | ATTACHMENTS      | NOTIFICATIONS   |                                   |        |      |  |
|-----------|------------------|-----------------|-----------------------------------|--------|------|--|
| E.g. RESC | OURCES, TECHNIC/ | <mark>AL</mark> | Certificate Type*<br>Registration |        | •    |  |
| COMPA     | NY PROFILE       |                 | Issuing Authority                 |        |      |  |
|           |                  |                 |                                   |        |      |  |
|           |                  |                 |                                   |        |      |  |
|           |                  |                 |                                   |        |      |  |
|           |                  |                 |                                   | CANCEL | SAVE |  |

**Step 6:** Upload your Company Profile in the 'Attachments'.

| Eg NEW ( | CERTIFICATE |               |               |      |          |
|----------|-------------|---------------|---------------|------|----------|
| DETAILS  | ATTACHMENTS | NOTIFICATIONS |               |      |          |
|          |             |               |               |      |          |
|          |             |               |               |      |          |
|          |             |               | $\oplus$      |      |          |
|          |             | Add Ne        | w Attachments |      |          |
|          |             |               |               |      |          |
|          |             |               |               |      |          |
|          |             |               |               | CANC | CEL SAVE |

**Step 7:** Please change the validity date to **2 years** (if there is no agency /appointment letter)

| DETA |                | IMENTS NOTI | FICATIONS         |            |            |   |          |
|------|----------------|-------------|-------------------|------------|------------|---|----------|
|      |                |             |                   |            |            | Ī | $\oplus$ |
|      | Effective from | Expires on  | Files             | Updated by | Updated on |   |          |
|      | 8/28/2024      | 8/28/2025   | Instructions on . |            |            | I | $\oplus$ |

## Step 8: Click 'SAVE'

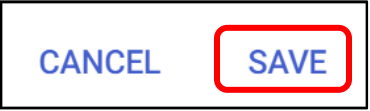

**Step 9:** Click '**SUBMIT**' for Vendor Masters to review.

| 15% PROFILE COMPLETENESS DEL | ЕТЕ | SUBMIT | SAVE AND EXIT | CLOSE | SAVE |
|------------------------------|-----|--------|---------------|-------|------|

### Step 10: This is how the 'Certificate' will look like on your Supplier Profile.

| 夈        | SUPPLIER ABC                                                              | A Send Profile Update Reques                                                                                    | t 📵 Addit | tional Forms | Subscribe | F      | ¢\$     |   |
|----------|---------------------------------------------------------------------------|----------------------------------------------------------------------------------------------------|-----------|--------------|-----------|--------|---------|---|
| n the Ci | reate Change Request button below to be able to edit the Supplier Profile |                                                                                                    |           |              |           |        |         |   |
| >        |                                                                           | Type         Registration         ACTIVE         28 Aug 2024 - 28 Aug 2025         Compliance         Mandatory |           |              |           |        |         |   |
|          | V DIVERSITY STATUS - DO NOT USE                                           |                                                                                                    |           |              |           |        |         |   |
| 3        | 5% PROFILE<br>COMPLETENESS                                                |                                                                                                    | CLOSE     | SAVE         | CREATE    | CHANGE | REQUEST | r |